## FaceOS 人人智能

# 人人访客小程序

人人智能

2018年11月8日

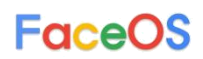

#### 一、注册用户

1. 微信搜索"人人访客"微信小程序:

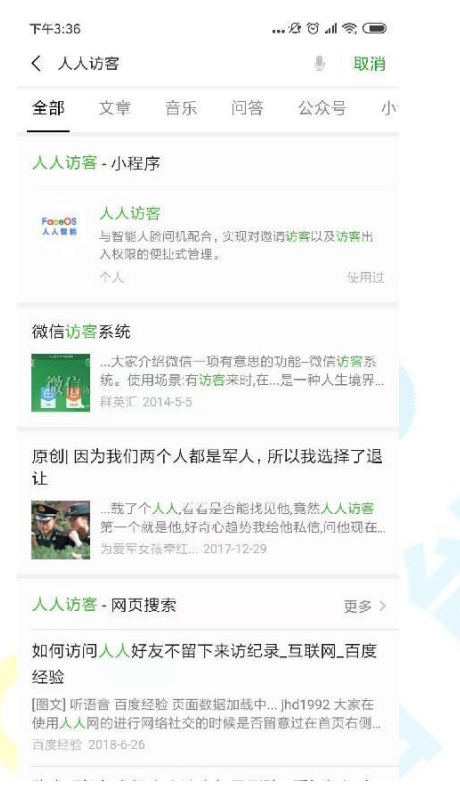

2. 用户首次使用该小程序可以自选地进行注册,已注册用户在接受他人邀 请的时候可以不填写任何信息直接接受,未注册用户相反,但为了方便用户的 体验,未注册用户在填写相关信息接受邀请后,会自动为该用户注册一个账 号,使得该用户下次接受邀请无需填写信息。注册的关键信息是手机号和头 像,如下图所示:

| ••••• WeChat 🕫 | 15:22 | 9    | 896 🔳 |
|----------------|-------|------|-------|
|                | 注册    | •••  | 0     |
|                | 添加头像  |      |       |
| 姓名             |       |      |       |
| <b>只</b> 请输入姓  | 名     |      |       |
| 公司             |       |      |       |
| 请输入公           | 司名称   |      |       |
| 手机             |       |      |       |
| ⑦ 请输入手         | 机号    | 获取验证 | 5     |
| ◎ 请输入验         | 证码    |      |       |
|                | 注册    |      |       |

#### FaceOS

点击"注册",系统会根据填写的手机号判断是否存在该内部用户,若已 存在,会出现相应的人员选择框,选择对应的人员即可成功注册;若不存在该 内部人员,则不能注册。如下图所示:

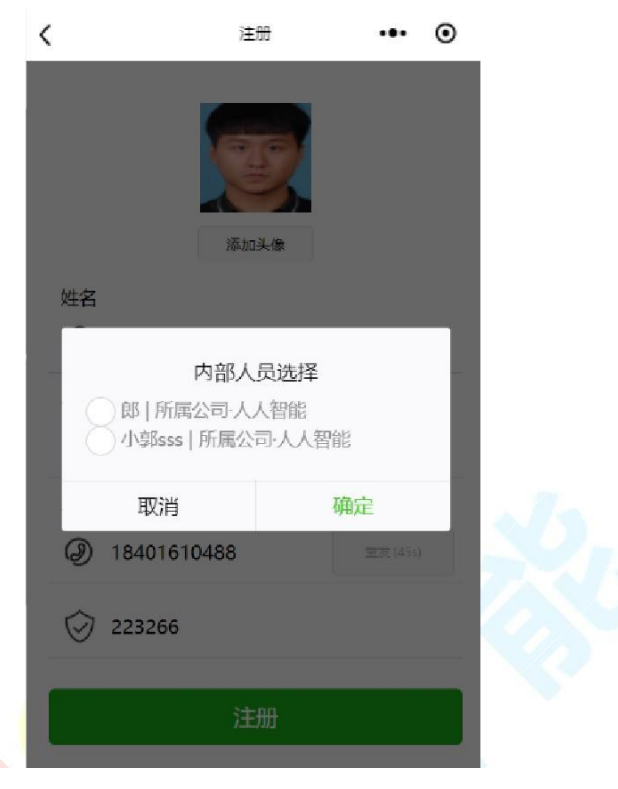

注册成功后界面如下图所示:

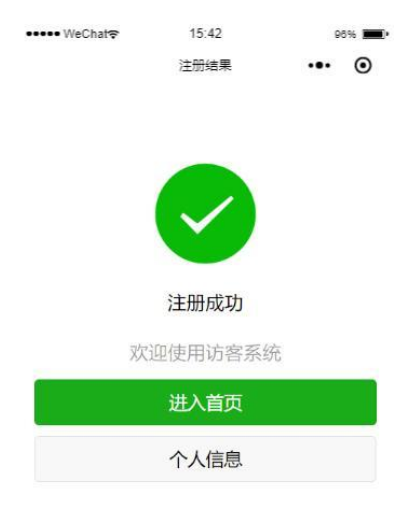

#### 二、主页

1. 设备主页主要是起一个导航的作用,未注册的用户顶部会有注册提示,可以通过点击该提示进入注册页面,效果如下图所示:

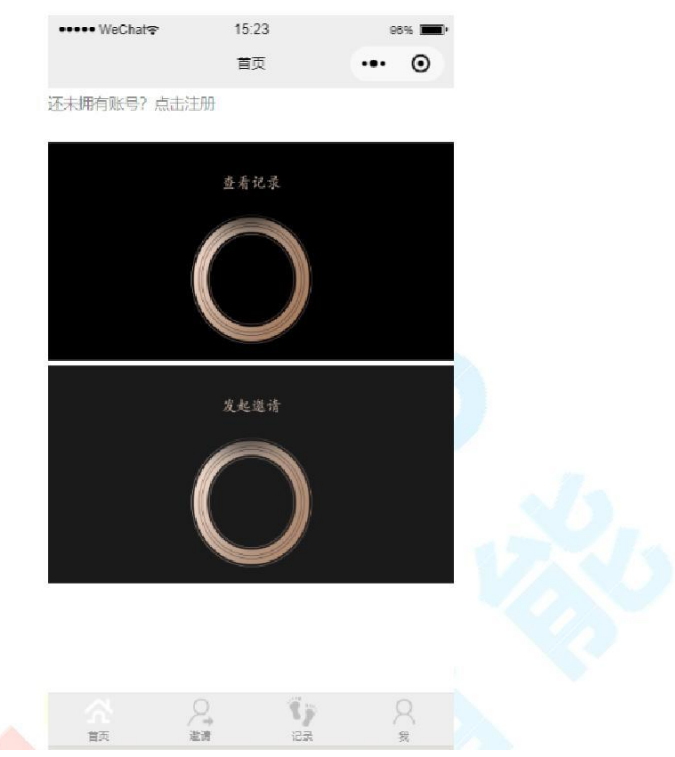

#### 三、邀请功能

1. 用户每次登陆时,系统会自动地判断其是否为内部用户,内部用户能够发起邀请

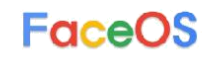

| •••• | • WeChat | 15:25           | 86%    |
|------|----------|-----------------|--------|
|      |          | 邀请              | ••• •  |
| E    | 日期       | 2018年11月9日      |        |
| B    | 前间       | 09:00 至 14:00   |        |
| t    | 也址       | 选择访问区域          |        |
| )    | 人数       | 1               |        |
| 交    | 生名       | 填写代表成员姓名        |        |
| E    | 自话       | 填写代表成员手机号       |        |
| lini | 自由       | 填写邀请事由          |        |
|      |          |                 |        |
|      |          | 确认              |        |
|      |          | 当前日期:2018年11月9日 |        |
|      | <b>☆</b> | an in           | R<br>R |

在该表单中,日期、时间、地址和人数都会有弹框或者下拉框来供邀请方选择,信息全部填写完成时能够点击"确认"进入邀请函确认页面,如下图所示:

| r+3:20 |                                      |  |
|--------|--------------------------------------|--|
| 邀请     | ·•· •                                |  |
| 邀请函    |                                      |  |
| 邀请人    | 郎垿峰                                  |  |
| 所属公司   | 入人                                   |  |
| 联系电话   | 18401610488                          |  |
|        | 邀请事由<br>面试                           |  |
| 日期     | 2018年12月9日                           |  |
| 开始时间   | 09:00                                |  |
| 结束时间   | 14:00                                |  |
| 地址     | 东升大厦4层                               |  |
| 人数     | 1                                    |  |
| 代表成员   | 小明                                   |  |
| 成员手机号  | 18401610488                          |  |
| 返回修改   | <b>女</b> 确认邀请 确认邀请                   |  |
|        | ★「 <sup>」</sup> 協力つ <sup>`</sup> w`= |  |
|        | 新唱全日逐頃<br>*********                  |  |
|        | 当时日期:2018年11月9日                      |  |
| 会      | 道请 记录 我                              |  |

在此界面中邀请方能够返回修改该邀请、新增空白邀请以及邀请他人,确认邀请后不能修改该邀请函。

2. 点击确认邀请会将该邀请函分享给选择的微信用户,如下图所示:

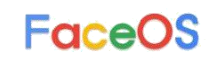

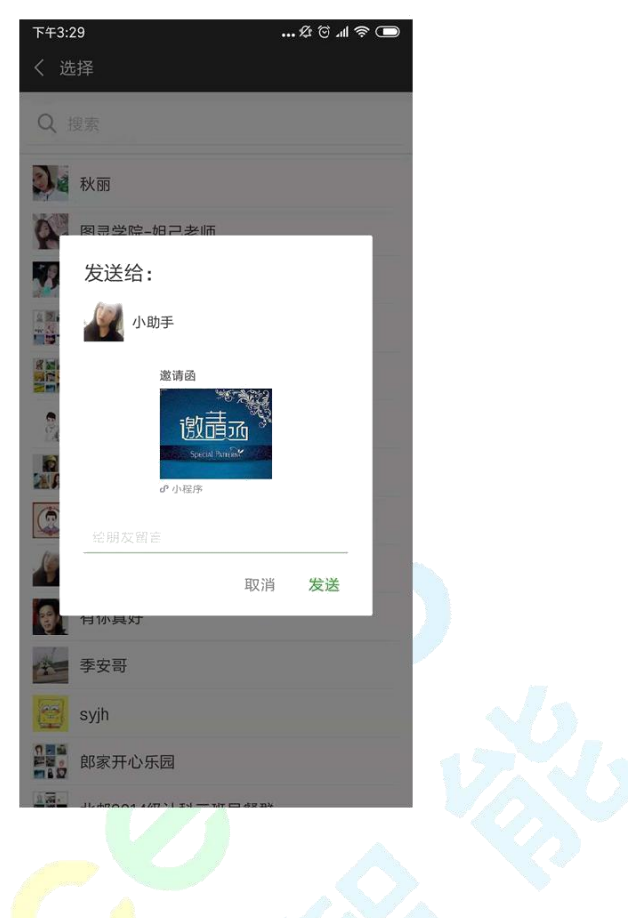

3. 当访客接收到邀请函时,他能够点击邀请函进行查看及操作

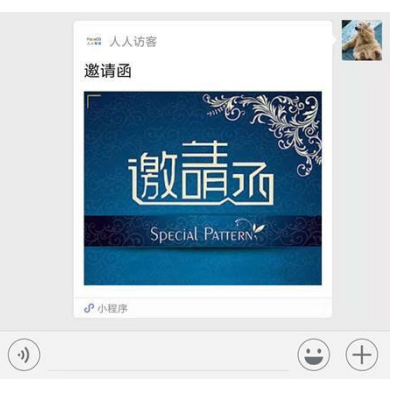

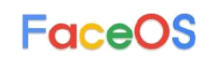

| 下午3:30 |             | 🕸 🗑 📶 🛜 🔳 |
|--------|-------------|-----------|
| 拜访记录   |             | ••• •     |
|        | 未接受邀请!      |           |
| 邀请函    |             |           |
| 邀请人    | 郎垿峰         |           |
| 所属公司   | 人人          | -         |
| 联系电话   | 18401610488 |           |
|        | 邀请事由<br>面试  |           |
| 日期     | 2018年12月9日  |           |
| 开始时间   | 09:00       |           |
| 结束时间   | 14:00       |           |
| 地址     | 东升大厦4层      |           |
| 人数     | 1           |           |
| 代表成员   | 小明          |           |
| 成员手机号  | 18401610488 |           |
|        | 接受邀请        |           |
|        | 回到首页        |           |
|        | 转发邀请        |           |

用户也能够进行转发该邀请,使邀请变得更加灵活,当接受的人数达到邀请人 所设置的限制时,其他人则点击接受邀请时会返回失败信息。

#### 四、记录部分

记录部分共分为邀请记录和拜访记录,而邀请记录只有内部用户才会有记录显 示

1. 邀请记录主页效果如下所示:

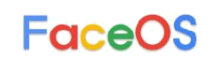

| 下午3:31 |      |             | 🔳 📚 lh. 🗟 🕸 |
|--------|------|-------------|-------------|
| 记录     |      |             | ••• •       |
|        | 邀请记录 | 2           | 拜访记录        |
| 2018   | 面试   |             |             |
| 12-09  | 小明   | 18401610488 | 约定人数:1      |
| 2018   | 面试   |             |             |
| 12-09  | 小明   | 18401610488 | 约定人数:1      |
| 2018   | 吃饭   |             |             |
| 12-19  | 小明   | 18401628372 | 约定人数:1      |
| 2018   | 讲课   |             |             |
| 12-19  | 张利   | 18465780898 | 约定人数:1      |

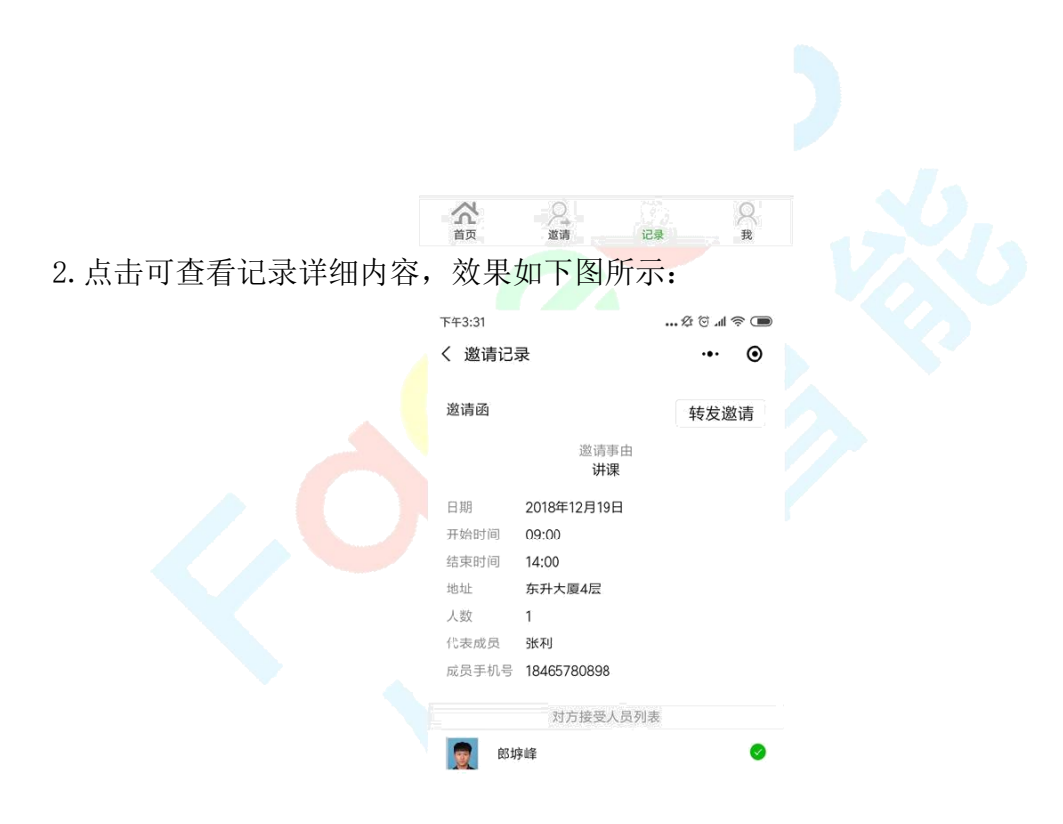

在此页面能够点击右上角的"转发邀请"按钮进行转发邀请,也能够对接受的 用户拨打电话或者对其进行接受或者拒绝,效果如下所示:

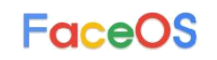

| 下午3:32 |                   | 🔳 🖗 lh 🏵 \$ |  |
|--------|-------------------|-------------|--|
| く邀请记   | 录                 | ·•· •       |  |
|        |                   |             |  |
| 邀请函    |                   | 转发邀请        |  |
|        | 邀请事由<br><b>讲课</b> |             |  |
| 日期     | 2018年12月19日       |             |  |
| 开始时间   | 09:00             |             |  |
| 结束时间   | 14:00             |             |  |
| 地址     | 东升大厦4层            |             |  |
| 人数     | 1                 |             |  |
| 代表成员   | 张利                |             |  |
| 成员手机号  | 18465780898       |             |  |
|        | 对方接受人员列表          |             |  |
| 1000   | 字峰                | 0           |  |
| 到认     | 方时间:              |             |  |
| 离于     | 干时间:              |             |  |
| 所加     | 属公司:人人            |             |  |
| 5 手根   | 지号:18401610488    | 拒绝          |  |

点击绿色的拨号按钮可直接拨打其电话,点击红色的按钮可拒绝该用户,拒绝 之后若发生改变可再次接受,如下图所示:

| 下午4:18      |                | ☆☺⊿l ຈີ 🗩 |
|-------------|----------------|-----------|
| く 邀请记:      | 录              | ·•·       |
| 邀请函         |                | 转发邀请      |
|             | 邀请事由<br>讲课     |           |
| 日期          | 2018年12月19日    |           |
| 开始时间        | 09:00          |           |
| 结束时间        | 14:00          |           |
| 地址          | 东升大厦4层         |           |
| 人数          | 1              |           |
| 代表成员        | 张利             |           |
| 成员手机号       | 18465780898    |           |
|             | 对方接受人员列表       |           |
| 夏 郎坊        | 亨峰             | $\otimes$ |
| 到认          | 方时间:           |           |
| 周升          | 千时间:           |           |
| PFT J       | 属公司:人人         |           |
| <b>、</b> 手枝 | 几号:18401610488 | 接受        |

3. 拜访记录首页效果图如下:

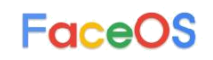

| 下午3:31           |          | 🔳 🖗 lh. 🗊 \$         |
|------------------|----------|----------------------|
| 记录               |          | ••• •                |
| î                | 該请记录     | 拜访记录                 |
| 2018             | 面试       | •                    |
| 12-09            | 郎垿峰 人人   |                      |
| 2018             | 面试       |                      |
| 10-24            | 纪磊 人人智能  | •                    |
| 2018             | 讲课       |                      |
| 12-19            | 郎垿峰 人人   | •                    |
| 2018             | 会议       | Ø                    |
| 10-20            | 季安 人人智能  | 19                   |
| 2018             | 会议拜访     |                      |
| 10-19            | 季安 人人智能  |                      |
| 2018             | 约        |                      |
| 10-19            | 郭世康 人人智能 | •                    |
| 2018             | 约        | $(\widehat{\times})$ |
| 10-19            | 郭世康 人人智能 | , j                  |
|                  |          |                      |
|                  |          |                      |
|                  |          |                      |
|                  |          |                      |
|                  |          |                      |
| ~                | 0        |                      |
| <b>一</b> 八<br>首页 | 邀请       | 记录 我                 |
| 介                | 道清       | 记录 我                 |

每一项记录右边都有一个图标,共分为三种,其中,蓝色叹号表示未接受的邀请,绿色标志代表已接受的邀请,红色×代表被对方拒绝的邀请。点击可查看详细内容,效果图如下:

| 下午3:33 |                   | \$ ♡ 11 © \$ |
|--------|-------------------|--------------|
| く 拜访记録 | 录                 | ••• •        |
|        | 请您记得按时赴约          | 1            |
| 邀请函    |                   |              |
| 邀请人    | 郎垿峰               |              |
| 所属公司   | 人人                | -            |
| 联系电话   | 18401610488       | <u> </u>     |
|        | 邀请事由<br><b>讲课</b> |              |
| 日期     | 2018年12月19日       |              |
| 开始时间   | 09:00             |              |
| 结束时间   | 14:00             |              |
| 地址     | 东升大厦4层            |              |
| 人数     | 1                 |              |
| 代表成员   | 张利                |              |
| 成员手机号  | 18465780898       |              |
|        | 转发邀请              |              |

上图是已接受邀请的效果,用户能够对该邀起进行转发,未接受的邀请则会有 对应的接受功能,而被拒绝的邀请则除了查看以外不能进行其他操作。点击绿 色的拨号图标则能够直接拨打电话给邀请方。

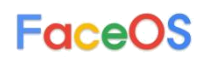

### 四、个人信息部分

个人信息界面效果如下:

| 下午3:31              | Æ             | 🗩 🖗 Ih 🕅 |  |
|---------------------|---------------|----------|--|
| 个人信息<br>更换          | <b>₽</b><br>₩ | ••• •    |  |
| 姓名<br>〇、郎垿峰         |               |          |  |
| 公司<br>【 人人          |               |          |  |
| 手机<br>② 18401610488 |               |          |  |
| 编                   | 辑             |          |  |
| 点击"编辑"按钮            | 可修改个人信息       |          |  |
|                     | Ϋ́j           | 0        |  |

您能够在此进行查看以及修改个人信息,但当修改手机号的时候则需要进行验证码验证,目的是为了让后台根据手机号来判断该用户是否为内部用户。